# **Syntess Atrium**

Handleiding MessageService

Auteur: E-Commerce Afdeling Wasco Versie: 2.0

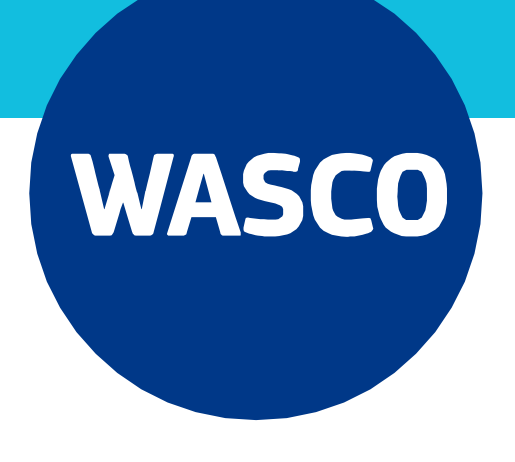

# 1. Inleiding

Wasco ondersteunt het elektronisch bestellen in Syntess Atrium. Deze handleiding zet uiteen hoe je dit kunt instellen. In hoofdlijnen moeten de volgende zaken ingesteld worden:

- Configureren van de MessageService
- Bestelwijze van Wasco als leverancier op 'Elektronisch' instellen
- Toevoegen van vestigingen voor afhaalorders

Wij hebben deze handleiding zorgvuldig samengesteld. Kom je er toch niet uit? Neem dan gerust contact op. Je kunt ons bereiken via <u>etim@wasco.nl</u> of via 088-099 55 85. De Syntess helpdesk is te bereiken op 088-408 04 20

#### 1.1 Randvoorwaarden

- Om elektronisch te kunnen bestellen dien je te beschikken over Syntess Atrium versie 6.3.0224 of hoger;
- Je hebt een GLN (Global Location Number) nodig.
  Als je nog geen GLN-code hebt, kan deze kosteloos worden aangevraagd bij 2BA of Ketenstandaard.

Let op: Deze GLN-code dient wel bij Wasco vastgelegd te worden. Bij het verzenden van orders is dit nodig om foutmeldingen te voorkomen.

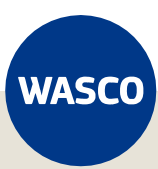

# Inhoud

| 1. Inleiding                          | 2  |
|---------------------------------------|----|
| 1.1 Randvoorwaarden                   | 2  |
| 2. Instellingen                       | 4  |
| 2.1 Bestelwijze leverancier instellen | 4  |
| 2.2 Configuratie MessageService       | 5  |
| 2.2.1 Administratie instellingen      | 9  |
| 2.2.2 Dagboek relaties                | 11 |
| 3 Afleverlocaties vastleggen          | 13 |
| 3.1 Relaties aanleggen                | 13 |
| 3.2 GLN nummer vastleggen             | 15 |
| 3.3 Subleveranciers koppelen          | 16 |
| 4. Slot                               |    |

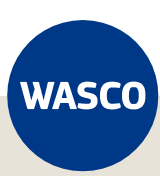

## 2. Instellingen

Dit hoofdstuk gaat in op de instellingen die je moet maken om het elektronisch bestellen via Syntess Atrium bij Wasco in te kunnen stellen.

### 2.1 Bestelwijze leverancier instellen

Allereerst moet je instellen hoe je bij Wasco als leverancier wenst te bestellen.

Ga naar Stamgegevens. Vervolgens kies je voor Relaties, Relaties, <Wasco>.

Nu ga je naar het tabblad *Rollen* en vervolgens naar het tabblad *Leverancier*. Hier zet je het veld *Bestelwijze* op *Elektronisch*.

Iedere bestelling die je nu aanmaakt, zal standaard de bestelwijze elektronisch krijgen.

| 👍 Wasco         | B.V Synt          | ess Atrium E     | nterpr       | ise 7.1         |                  |                    |          |                |                  |              |                |
|-----------------|-------------------|------------------|--------------|-----------------|------------------|--------------------|----------|----------------|------------------|--------------|----------------|
| <u>B</u> estand | B <u>e</u> werken | <u>S</u> tamgege | vens         | <u>F</u> inanci | eel <u>L</u> ogi | istiek <u>K</u> ai | ntoor    | E <u>x</u> tra | <u>V</u> ensters | <u>H</u> elp |                |
| ₿               | ∽ 🕇               | / X              | $\checkmark$ |                 |                  |                    |          | Ö              |                  | R   🖍        | Ø              |
| Re              | laties            |                  |              |                 |                  |                    |          |                |                  |              |                |
| Code            |                   | 000000           |              |                 | Re               | elatienaam         | <u>S</u> | <u>ynTEST</u>  | Grootha          | ndel Wasc    | <u>:o B.V.</u> |
| Lijst           | Details Ac        | tressen Roll     | en Co        | ontacten        | Lay-outs         | Afdelinger         | n Med    | lewerkers      | Overige          | Groepen      | Bankrek        |
| Levera          | ncier Klan        | t Crediteur      | Debit        | eur             |                  |                    |          |                |                  |              |                |
| Lever<br>Credit | ancier<br>eur     | B                | 3            |                 |                  |                    |          |                |                  |              |                |
| Beste           | lwijze            | E                | lektror      | nisch           | ~                |                    |          |                |                  |              |                |
| Intern          | e contactper      | soon             |              |                 |                  |                    |          |                |                  |              |                |

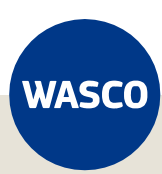

## 2.2 Configuratie MessageService

Ga naar *Stamgegevens*. Kies vervolgens voor *Relaties* en dan voor *Leveranciers*. Onderstaand wordt een en ander geïllustreerd.

| 👍 Wasco         | B.V Synte         | ess Atrium Enterpr   | rise | 7.1       |                   |                 |                |                  |              |              |
|-----------------|-------------------|----------------------|------|-----------|-------------------|-----------------|----------------|------------------|--------------|--------------|
| <u>B</u> estand | B <u>e</u> werken | <u>S</u> tamgegevens | Ei   | inancieel | <u>L</u> ogistiek | <u>K</u> antoor | E <u>x</u> tra | <u>V</u> ensters | <u>H</u> elp |              |
| 8               | ∽ ♣               | Relaties             | Þ    | Rela      | ties              |                 | 5:             |                  | Pr 🖌         | C5           |
|                 |                   | Artikelen            | ۲    | Rela      | tiegroepen        |                 |                |                  |              | 12           |
| Re              | elaties           | Financieel           | •    | Leve      | eranciers         |                 |                |                  |              |              |
| Code            |                   | Arbeid               | •    | l an      | -l                |                 | TES            | T Grooth:        | andel Wass   | n R V        |
| Code            |                   | Tarieven             | •    | Titu      | latuur            |                 |                |                  |              | <u>,,,,,</u> |
| Lijst           | Details Adr       | Materieel            | •    | Fun       | cties             |                 | erke           | ers Overige      | e Groepen    | Bankrek      |
| Levera          | ncier Klant       | Brieven              | ۲    | Voe       | rtalen            |                 |                |                  |              |              |
|                 |                   |                      |      | -         |                   |                 |                |                  |              |              |

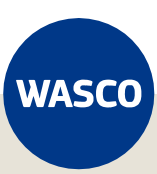

Er zijn meerdere leveranciers aanwezig in Syntess Atrium. Zoek vervolgens op *Wasco* en controleer of bestelwijze op *Elektronisch* staat en het GLN nummer.

Het GLN nummer dient te zijn: 8714252002430

| 👍 Wasco B.V Syntess A                        | Atrium Enterprise   | e 7.1                   |                      |                                            |
|----------------------------------------------|---------------------|-------------------------|----------------------|--------------------------------------------|
| <u>B</u> estand B <u>e</u> werken <u>S</u> t | amgegevens <u>F</u> | inancieel <u>L</u> ogis | tiek <u>K</u> antoor | E <u>x</u> tra <u>V</u> ensters <u>H</u> e |
| ● ∽ + /                                      | * X 🗸               |                         |                      | ) 🌣 📙 😤                                    |
| Leverancie                                   | ers                 |                         |                      |                                            |
| Code                                         | 000000              |                         | Omschrijvi           | ing <u>Syn</u>                             |
| Lij : Details Cor <mark>d</mark> iti         | ies Elektronisch    | Subleveranciers         | Authenticatie        | Instellingen webservices                   |
| Code                                         | 000000              |                         |                      |                                            |
| Omschrijving                                 | SynTEST             | Groothandel W           | asco B.V.            |                                            |
| Korte naam                                   | Wasco B.            | V.                      |                      |                                            |
| KvK Nummer                                   |                     |                         |                      |                                            |
| Minimale marge                               |                     |                         |                      |                                            |
| Maximale marge                               |                     |                         |                      |                                            |
| Toeslag als bruto = netto                    | 0                   |                         |                      |                                            |
| Voorkeurssubleverancie                       | er                  |                         |                      |                                            |
| Levertijd in dagen                           |                     |                         |                      |                                            |
| Voorvoegsel tariefcode                       |                     |                         |                      |                                            |
| Koningeraciaa                                |                     | p Groop Oubgrot         |                      |                                            |
| GLN                                          | 871425200           | )2430                   |                      |                                            |
| Bestelwijze                                  | Elektronisc         | h v                     |                      |                                            |
| Uitsluiten voorkeursbepa                     | aling               |                         |                      |                                            |

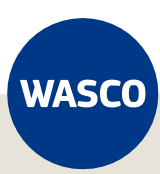

Ga nu naar het tabblad *Elektronisch*. Op dit scherm dienen een aantal zaken te worden ingesteld. Ten eerste;

- *Elektronisch orderformaat:* selecteer XML\_Sales005
- Verwerking: selecteer MessageService

| 👍 Wasco B.V                | Syntess Atri        | um Enterprise     | e 7.1      |               |                      |       |
|----------------------------|---------------------|-------------------|------------|---------------|----------------------|-------|
| <u>B</u> estand B <u>e</u> | werken <u>S</u> tam | gegevens <u>F</u> | inancieel  | <u>L</u> ogis | stiek <u>K</u> antoo | r     |
| ● ←                        | > 🕂 🦯               | <b>X</b> 🗸        | <b></b>    |               |                      |       |
| Leve                       | erancier            | s                 |            |               |                      |       |
| Code                       |                     | 000000            |            |               | Omschri              | ijvin |
| Lijst Det                  | tails Condities     | Elektronisch      | Subleverar | nciers        | Authenticatie        | I     |
| Verwerking                 | Velden Adre         | ssen              |            |               |                      |       |
| Elektronisc                | ch orderformaat     | XML_Sale          | es005 🗸    |               |                      |       |
| Inlogcode                  |                     | WΔ                |            |               |                      |       |
| Verwerkin                  | g                   | Messages          | service 🗸  |               |                      |       |

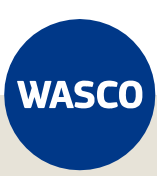

In hetzelfde scherm moeten vervolgens deze gegevens worden ingevuld:

- Server https://www.wasco.nl/MessageServicev31/Messageservice31.aspx
- *RelatieId* < je debiteurennummer>
- *Inlogcode* geef hier nogmaals je debiteurennummer in, gevolgd met \_777 (*underscore 777*)
- Wachtwoord geef hier het wachtwoord in voor de MessageService
- Kies vervolgens welke berichten je wenst te ontvangen via de MessageService. Vink aan als je *Orderbevestigingen, Pakbonnen* en/of *Facturen wilt ontvangen*
- Bestandslocatie Tenslotte moet er een map ingesteld worden waar de berichtbestanden worden gegenereerd. Dit moet via een file share lopen.
   Als je niet weet hoe je dit kunt instellen neem dan contact op met de Syntess Helpdesk of je eigen systeembeheerder.

| Messageservice instelling | gen                                                      |
|---------------------------|----------------------------------------------------------|
| Messageservice via        |                                                          |
| Server                    | https://test.wasco.nl/MessageServicev31/Messageservice31 |
| Protocol                  | SOAP 3.1 V                                               |
| Relatield                 | 99993                                                    |
| Inlogcode                 | 99993_777                                                |
| Wachtwoord                | •••••                                                    |
|                           | Test Messageservice                                      |
| Orderbevestigingen        |                                                          |
| Pakbonnen                 |                                                          |
| Inkoopfacturen            |                                                          |
| Bestandslocatie           | C:\Message service Orders\                               |

Klik nu op *Test MessageService*. Syntess gaat nu verbinding leggen met Wasco. Wanneer alle instellingen juist zijn ingevoerd, zou je het volgende scherm te zien moeten krijgen:

| Wasco | B.V Syntess Atrium Enterprise 7.1                                                  |
|-------|------------------------------------------------------------------------------------|
| 0     | De connectietest is zonder problemen verlopen,<br>ingevulde gegevens zijn correct. |
|       | ОК                                                                                 |

Krijg je dit scherm niet te zien? Controleer dan de instellingen, heb je bijvoorbeeld \_777 toegevoegd aan het debiteurennummer bij *Inlogcode* ? Neem anders contact met ons op.

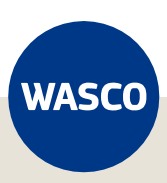

## 2.2.1 Administratie instellingen

Een administratie in Syntess Atrium is het bedrijf waarvoor je werkt. Dat is dus de organisatie waarvoor je de bestellingen plaatst bij Wasco. Er kunnen meerdere administraties bestaan. Als dat zo is, moet je onderstaande voor elke administratie herhalen.

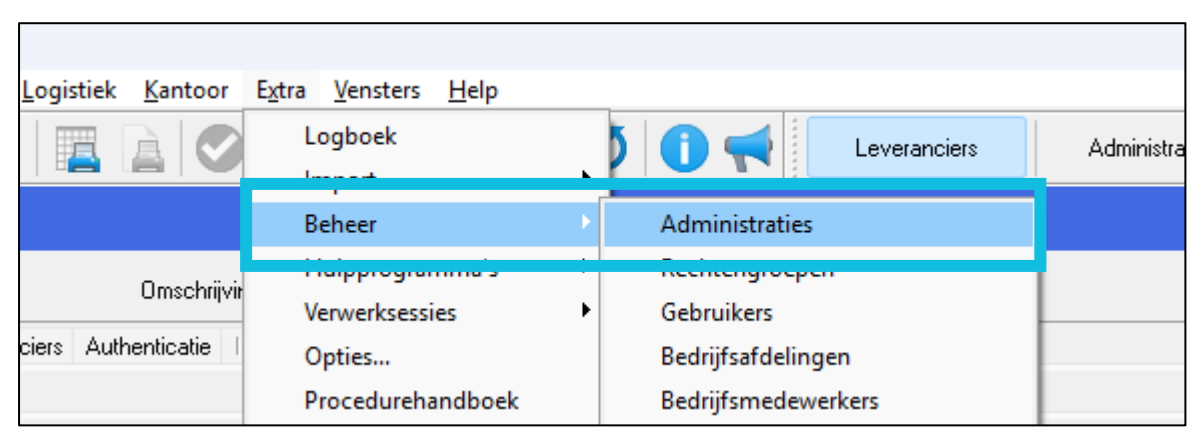

Ga naar Extra en kies vervolgens voor Beheer en dan Administraties.

Vervolgens kies je het bedrijf waarvoor je het elektronisch bestellen wilt instellen. En opent dan onderstaand formulier:

| 👍 Wasco B.V Syntes    | s Atrium Enterprise 7.1               |                                      |                                 |
|-----------------------|---------------------------------------|--------------------------------------|---------------------------------|
| Bestand Bewerken      | <u>S</u> tamgegevens <u>F</u> inancie | el <u>L</u> ogistiek <u>K</u> antoor | E <u>x</u> tra <u>V</u> ensters |
| ● ∽+,                 | / 🗙 🗸 🔺                               | ▼ 🖪 🖻 🔇                              | ) 🔅 📙 🕺                         |
| Administr             | aties                                 |                                      |                                 |
| Code  👬 1             |                                       | Omschrijving                         | Wasco B.V.                      |
| Lijst Details Vorm    | igeving Doorboekopties "              | Tarieven Voorkeurslevera             | nciers G-rekeningtek:           |
| Code                  | 1                                     |                                      |                                 |
| Omschrijving          | Wasco B.V.                            |                                      |                                 |
| Kada usan             |                                       |                                      |                                 |
| Bedrijf               | 000002                                | <u>Installation</u>                  | ebedrijf ???                    |
| Relatiegroep personed | el 30                                 | Personee                             | el                              |

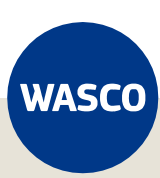

Klik nu op de bedrijfsnaam en controleer in het tabblad *Overige* of het GLN nummer correct is ingevuld. Zonder een correct GLN nummer is het **niet mogelijk** om te bestellen!

Let op: Deze GLN-code dient wel bij Wasco vastgelegd te worden. Geef dit nummer door aan je contactpersoon.

| 👍 Wasco B.V Syntess Atriun                       | n Enterprise 7.1         |                     |                 |                           |           |              |
|--------------------------------------------------|--------------------------|---------------------|-----------------|---------------------------|-----------|--------------|
| <u>B</u> estand B <u>e</u> werken <u>S</u> tamge | gevens <u>F</u> inanciee | l <u>L</u> ogistiek | <u>K</u> antoor | E <u>x</u> tra <u>V</u> e | ensters   | <u>H</u> elp |
| ⊜ ∽ + ∕ >                                        | < 🗸 📥 ۲                  | - 📳                 |                 | <b>∅</b>                  | 7         | 2            |
| Relaties                                         |                          |                     |                 |                           |           |              |
| Code 🕋 000002                                    |                          | Relatienaa          | am <u>In</u>    | <u>stallatieb</u>         | edrijf ?? | ?            |
| Lijst Details Adressen R                         | ollen Contacten L        | ay-outs Afdeli      | ngen Mede       | ewerker                   | Overige   | Groeper      |
| Voertaal                                         |                          |                     |                 |                           |           |              |
| Btw-land                                         |                          |                     |                 |                           |           |              |
| Btw-nummer                                       |                          |                     |                 |                           |           |              |
| EORI-nummer                                      |                          |                     |                 |                           |           |              |
| Bankrekeningnummer                               |                          |                     | $\sim$          |                           |           |              |
| G-rekeninanummer                                 |                          |                     | $\sim$          |                           |           |              |
| GLN                                              | 1234567890128            |                     |                 |                           |           |              |
| Peppolld                                         | Automatisch 🗸 🗸          |                     |                 |                           |           |              |
| DIC and                                          |                          |                     |                 |                           |           |              |

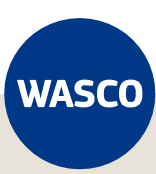

## 2.2.2 Dagboek relaties

Als je werkt met meerdere bedrijfseenheden binnen 1 administratie, en de bedrijfseenheden hebben aparte klantnummers bij Wasco, dan kan per bedrijfseenheid het specifieke klantnummer en MessageService-instellingen vastgelegd worden.

Ga hiervoor naar *Stamgegevens, Relaties, Leveranciers, <Wasco>*. Klik vervolgens op het tabblad *Bedrijfseenheden*.

| Le             | vera                                                                                                  | nciers       | 5             |                 |                    |                 |                            |                          |
|----------------|----------------------------------------------------------------------------------------------------|--------------|---------------|-----------------|--------------------|-----------------|----------------------------|--------------------------|
| Code           |                                                                                                    |              | 04277         |                 | Omschrijving       | Wasco           | <u>BV</u>                  |                          |
| Lijst          | Details                                                                                               | Condities    | Elektronisch  | Subleveranciers | Authenticatie Inst | ellingen websen | vices ICF-codes Certificat | n Bedrijfseenheden       |
| Bedrijf        | seenheid                                                                                              | Relatienaa   | im            |                 | Δ                  | Klantnummer     | Messageservice relatield   | Messageservice inlogcode |
| 210052         | 2                                                                                                    | Infratechn   | iek Zuid bv   |                 |                    | 9876543         |                            |                          |
| 210051         |                                                                                                    | Installatiet | echniek OnsDo | orp             |                    | 1234567         |                            |                          |
| Bedri<br>Klant | Bedrijfseenheid  210052  Infratechniek Zuid bv    Klantnummer  9876543    Messageservice instellingen |              |               |                 |                    |                 |                            |                          |
| Delet          | ageservit                                                                                             | ce instenin  | yen I         |                 |                    |                 |                            |                          |
| Relat          | ield                                                                                                  |              |               |                 |                    |                 |                            |                          |
| Inlog          | code                                                                                                  |              |               |                 |                    |                 |                            |                          |
| Wacł           | ntwoord                                                                                               |              |               |                 |                    |                 |                            |                          |
|                |                                                                                                    |              | Test Mess     | ageservice      |                    |                 |                            |                          |

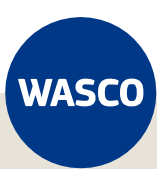

Het is aan te bevelen om dat bij de relatie op tabblad *Elektronisch, Verwerking* bij de MessageService-instellingen alleen het Server-adres en Protocol in te vullen, en de inlogcodes leeg te laten.

| Leveranciers              |                     |                  |                |                  |                     |
|---------------------------|---------------------|------------------|----------------|------------------|---------------------|
| Code 👔                    | 04277               |                  | Omschrijving   | <u>Wa</u>        | asco BV             |
| Verwerking Velden Adres   | <b>Elektronisch</b> | Subleveranciers  | Authenticatie  | Instellingen wel | bservices ICF-codes |
| Elektronisch orderformaat | XML_Sales0          | 05 🗸             |                |                  |                     |
| Inlogcode                 |                     |                  |                |                  |                     |
| Verwerking                | Messagesen          | vici 🗸           |                |                  |                     |
| E-mail                    |                     |                  |                |                  | Onderwerp           |
| Opdrachtregel             |                     |                  |                |                  | Parameters          |
| Proforma opdrachtregel    |                     |                  |                |                  | Proforma parameters |
| FTP instellingen          |                     |                  |                |                  |                     |
| Protocol                  | FTP                 | $\sim$           |                |                  |                     |
| Server                    |                     |                  |                |                  |                     |
| Gebruikersnaam            |                     |                  |                |                  |                     |
| Wachtwoord                |                     |                  |                |                  |                     |
| Server map bestelling     |                     |                  |                |                  |                     |
| Server map bevestiging    |                     |                  |                |                  |                     |
| Server map pakbon         |                     |                  |                |                  |                     |
| Server map inkoopfactuur  |                     |                  |                |                  |                     |
|                           | Test ve             | rbinding         |                |                  |                     |
| Messageservice instelling | jen                 |                  |                |                  |                     |
| Messageservice via        |                     |                  |                |                  |                     |
| Server                    | https://www         | w.wasco.nl/Messa | geServicev31/M | essageserv       |                     |
| Protocol                  | SOAP 3.1            | ~                |                |                  |                     |
| Relatield                 |                     |                  |                |                  |                     |
| Inlogcode                 |                     |                  |                |                  |                     |
| Wachtwoord                |                     |                  |                |                  |                     |
|                           | Test Mess           | sageservice      |                |                  |                     |
| Orderbevestigingen        |                     |                  |                |                  |                     |
| Pakbonnen                 |                     |                  |                |                  |                     |
| Inkoopfacturen            |                     |                  |                |                  |                     |

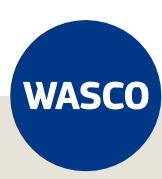

# **3 Afleverlocaties vastleggen**

Maak je (weleens) gebruik van de Wasco vestigingen om daar je bestellingen op te halen? Dit hoofdstuk legt uit hoe je de verschillende Wasco vestigingen registreert in Syntess Atrium, zodat de onderdelen tijdig voor je klaarliggen.

#### 3.1 Relaties aanleggen

Ga naar Stamgegevens, en kies vervolgens voor Relaties, en klik dan op Relaties

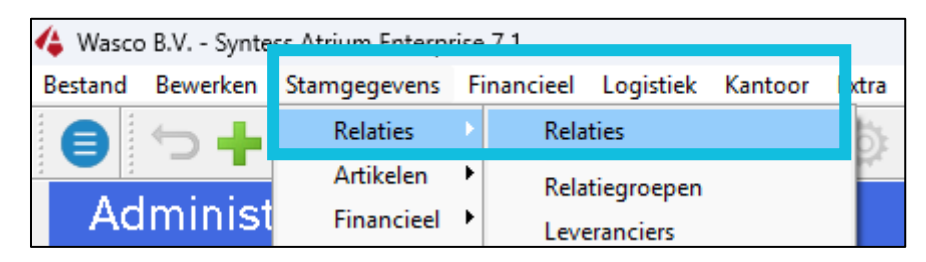

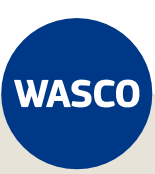

In de lijst met Relaties, klik je vervolgens op de groene plus om een nieuwe relatie toe te voegen. Vul hier de *Relatienaam* in, Syntess zal automatisch een *Korte naam* genereren.

Verander nu de *Rollen*, zet deze op *Leverancier* en *Crediteur* en klik op *Volgende*.

| 👍 Wasco         | B.V Synte         | ss Atrium Enterprise 7.1       |                     |                 |                |          |              |   |   |  |
|-----------------|-------------------|--------------------------------|---------------------|-----------------|----------------|----------|--------------|---|---|--|
| <u>B</u> estand | B <u>e</u> werken | Stamgegevens <u>F</u> inanciee | l <u>L</u> ogistiek | <u>K</u> antoor | E <u>x</u> tra | Vensters | <u>H</u> elp |   |   |  |
| €               | ⇒ 🕇               | / 🗙 🗸 🔺                        | - 📃                 |                 | Ö              | -        | 2            | Ø | 0 |  |
| Re              | laties            | Wizard aanmaken relaties       |                     |                 |                |          |              |   |   |  |
| Code            |                   | Relatiegegevens                |                     |                 |                |          |              |   |   |  |
| Lijst           | Details Ad        | Voorbeeldrelatie               |                     |                 | •              |          |              |   |   |  |
|                 | △ Relatie         | Code                           | 000056              |                 |                |          |              |   |   |  |
| 000001          | Syntes:           | Relatienaam                    | Wasco Ams           | terdam          |                |          |              |   |   |  |
| 000002          | Installa          | Korte naam                     | WascoAms            |                 |                |          |              |   |   |  |
| 000003          | J Huls            | Kul nummer                     | _                   | _               |                |          |              |   |   |  |
| 000004          | test afle         | NVN nummer                     |                     | _               |                |          |              |   |   |  |
| 000005          | Wasco             | Vestigingsnummer               |                     |                 |                |          |              |   |   |  |
| 000006          | 2ba               | Aanwezigheidspatroon           |                     |                 |                |          |              |   |   |  |
| 000007          | wasco             | Relatiebeheerder               |                     |                 |                |          |              |   |   |  |
| 000008          | werker            |                                |                     |                 |                |          |              |   |   |  |
| 000010          | Wasco             | Btw-land                       |                     |                 |                |          |              |   |   |  |
| 000011          | Vestigir          | Btw-nummer                     | NL                  | _B              |                | 9        |              |   |   |  |
| 000012          | AFL hu            | Rollen                         |                     |                 |                |          |              |   |   |  |
| 000013          | Wasco             |                                |                     | n cashar        |                |          |              |   |   |  |
| 000014          | wasco             |                                | nt 🗧                |                 | r              |          | ur           |   |   |  |
| 000015          | ICM Inr           | Relatiegroep(en) toevoegen     |                     |                 |                |          |              |   |   |  |
| 000020          | Alkmaa            | Bankrekening toevoegen         |                     |                 |                |          |              |   |   |  |
| 000021          | Almelo            | bankiekening (bevoegen         |                     |                 |                |          |              |   |   |  |
| 000022          | Almere            | Afdelingen voorbeeldrelatie o  | vernemen            |                 |                |          |              |   |   |  |
| 000023          | Amersfi           |                                |                     |                 |                |          |              |   |   |  |
| 000024          | Amster            |                                |                     |                 |                |          |              |   |   |  |

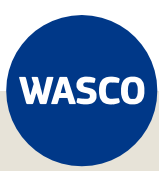

Vul nu bij het Bezoekadres de *Postcode* en *Huisnummer* in. Syntess zal deze automatisch aanvullen. De rest van dit scherm laat je leeg, klik nu op *Volgende.* Een volledig overzicht van vestigingen vind je op: <u>https://www.wasco.nl/vestigingen</u>

| Wizard aanmaken relaties |                       |  |  |  |  |  |  |
|--------------------------|-----------------------|--|--|--|--|--|--|
| Adres en communicatie    |                       |  |  |  |  |  |  |
| Bezoekadres              |                       |  |  |  |  |  |  |
| Postcode                 | 1033 RW Nr. 4 Toev. 6 |  |  |  |  |  |  |
| Straat                   | Modemstraat           |  |  |  |  |  |  |
| Plaats                   | Amsterdam             |  |  |  |  |  |  |
| Locatie                  |                       |  |  |  |  |  |  |
| Land                     |                       |  |  |  |  |  |  |
|                          |                       |  |  |  |  |  |  |

Leverancier-/Crediteurinstellingen hoeven NIET ingevuld te worden. Klik nu op Opslaan.

#### 3.2 GLN nummer vastleggen

Om een afhaalorder te kunnen plaatsen, dient er een GLN nummer van de specifieke vestiging te worden vastgelegd. Een volledig overzicht van GLN per vestiging vind je <u>hier</u>.

Dubbelklik op de zojuist aangemaakte relatie, in de lijst van Relaties. Ga naar het tabblad *Overige* en vul het *GLN nummer* in.

| 4 | 👍 Wasco B.V Syntess Atrium Enterprise 7.1 |                   |              |          |                    |                   |                |                   |                  |              |
|---|-------------------------------------------|-------------------|--------------|----------|--------------------|-------------------|----------------|-------------------|------------------|--------------|
| B | estand                                    | B <u>e</u> werken | <u>S</u> tam | gegevens | <u>F</u> inancieel | <u>L</u> ogistiek | <u>K</u> antoo | or E <u>x</u> tra | <u>V</u> ensters | <u>H</u> elp |
|   |                                           | ⇒ 🕇               | 1            | XV       |                    | -                 |                | <b>&gt;</b> 🔅     |                  | 2            |
|   | Re                                        | laties            |              |          |                    |                   |                |                   |                  |              |
|   | Code                                      | <b>()</b>         | 00024        | L        |                    | Relatien          | iaam           | <u>Amsterd</u>    | am Noord         |              |
|   | Lijst                                     | Details Adr       | ressen       | Rollen C | ontacten La        | ay-outs Afd       | elingen N      | Medewerke         | r: Overige       | Groep        |
|   | Voerta                                    | al                |              |          |                    |                   |                |                   |                  |              |
|   | Btw-lar                                   | nd                |              |          |                    |                   |                |                   |                  |              |
|   | Btw-nu                                    | mmer              |              |          |                    |                   |                |                   |                  |              |
|   | EORI-r                                    | nummer            |              |          |                    |                   |                |                   |                  |              |
|   | Bankre                                    | keningnumm        | er           |          |                    |                   | $\sim$         |                   |                  |              |
|   | G-reke                                    | ninanummer        |              |          |                    |                   | $\overline{}$  |                   |                  |              |
|   | GLN                                       |                   |              | 8714253  | 3139371            |                   |                |                   |                  |              |
| T | Peppol                                    | ld                |              | Automat  | isch 🗸             |                   |                |                   |                  |              |
|   | DIC                                       | da                |              |          |                    |                   |                |                   |                  |              |

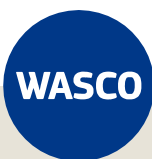

#### 3.3 Subleveranciers koppelen

Om de specifieke vestiging (bijvoorbeeld Wasco Amsterdam Noord) te selecteren als subleverancier (bijvoorbeeld van Wasco Holding B.V.) moet deze nog gekoppeld worden. Dit gaat als volgt:

Ga naar Stamgegevens, en klik vervolgens op Relaties en dan Leveranciers.

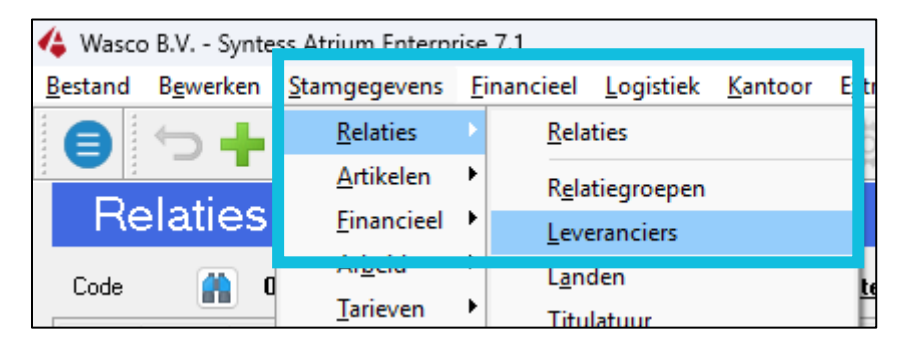

Selecteer en dubbelklik uit de lijst van leveranciers Wasco Holding B.V.

Klik vervolgens op Subleveranciers.

| 👍 Wasco B.V Syntess Atrium Enterprise 7.1 |                 |                 |              |                   |                |                    |                   |            |  |  |
|-------------------------------------------|-----------------|-----------------|--------------|-------------------|----------------|--------------------|-------------------|------------|--|--|
| Bestand                                   | B <u>e</u> werk | en <u>S</u> tam | gegevens     | <u>Financieel</u> | <u>L</u> ogist | tiek <u>K</u> anto | or E <u>x</u> tra | <u>V</u> e |  |  |
|                                           | $\smile$        | • /             | <b>X</b> 🗸   |                   | -   🛛          |                    | <b>&gt;</b> 🔅     |            |  |  |
| Le                                        | Leveranciers    |                 |              |                   |                |                    |                   |            |  |  |
| Code 🕋 000000 Omschrijving                |                 |                 |              |                   |                |                    | rijving           |            |  |  |
| Lijst                                     | Details         | Condities       | Elektronisch | Sublevera         | anciers        | Authenticatie      | Instelling        | en w       |  |  |
| Code                                      | Δ               | Relatiena       | iam          |                   |                |                    | Korte naa         | m          |  |  |
| 000005                                    |                 | Wasco Z         | wolle        |                   |                |                    | was zwoll         |            |  |  |
| 000010                                    |                 | Wasco A         | dam noord    |                   |                |                    | WasAdam           | inoo       |  |  |
| 000011                                    |                 | Vestiging       | Apeldoorn    |                   |                |                    | vestapel          |            |  |  |
| 000013                                    |                 | Wasco rio       | lderkerk     |                   |                |                    | Wascoride         | de         |  |  |
|                                           |                 |                 |              |                   |                |                    |                   |            |  |  |

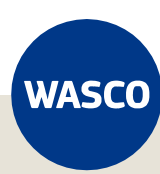

We gaan nu een subleverancier toevoegen. Klik op de *groene +* linksboven in het scherm. Zoek nu op *Wasco.* 

| 👍 Zoeken relatie             |                                                       |  | × |
|------------------------------|-------------------------------------------------------|--|---|
|                              |                                                       |  | 2 |
| Resultaat Filter * Relatie * | Communicatie Relatiegroep Activiteiten Bankrekeningen |  |   |
| Code                         | Regist met                                            |  |   |
| <u>R</u> elatienaam          | Bevatio.a. V Wasco                                    |  |   |
| <u>K</u> orte naam           | Begint met V                                          |  |   |

Selecteer nu de vestiging die je zojuist hebt aangemaakt. En klik op Ok.

| 👍 Zoeken relatie                                    | _                |                    | × |          |   |
|-----------------------------------------------------|------------------|--------------------|---|----------|---|
|                                                     |                  |                    |   |          | • |
| Resultaat Filter * Relatie * Communicatie Relatiegr | oep Activiteiten | Bankrekeningen     |   |          |   |
| Code 🛆 Relatienaam                                  | Korte naam       | Adres              | X | Postcode |   |
| 000014 wasco Maastricht                             | wascoMaast       | Hoekerweg 12345678 |   | 6222 NP  |   |

De vestiging is nu aangemaakt als subleverancier. Je vindt deze nu terug in de lijst met subleveranciers.

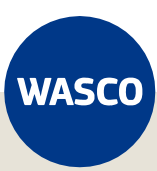

## 4. Slot

Heb je alle stappen doorlopen? Dan is Syntess correct ingericht om elektronisch orders te versturen.

Op het moment dat je de eerste order instuurt, krijg je gelijktijdig een status terugkoppeling.

- **Groen** = geaccepteerd zonder wijzigingen
- **Geel** = geaccepteerd met wijzigingen (bijvoorbeeld een nalevering)
- **Rood** = afgekeurd (een reden kan zijn een niet valide postcode huisnummer combinatie)

Je kunt dit checken op: <u>https://www.postnl.nl/Postcode-zoeken/</u>

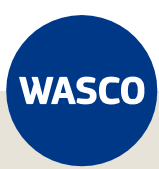